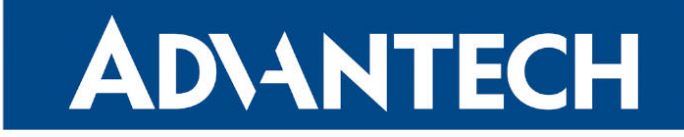

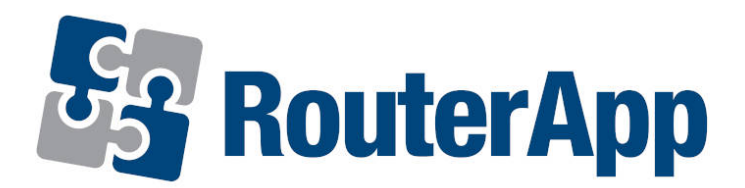

## Modbus to MQTT

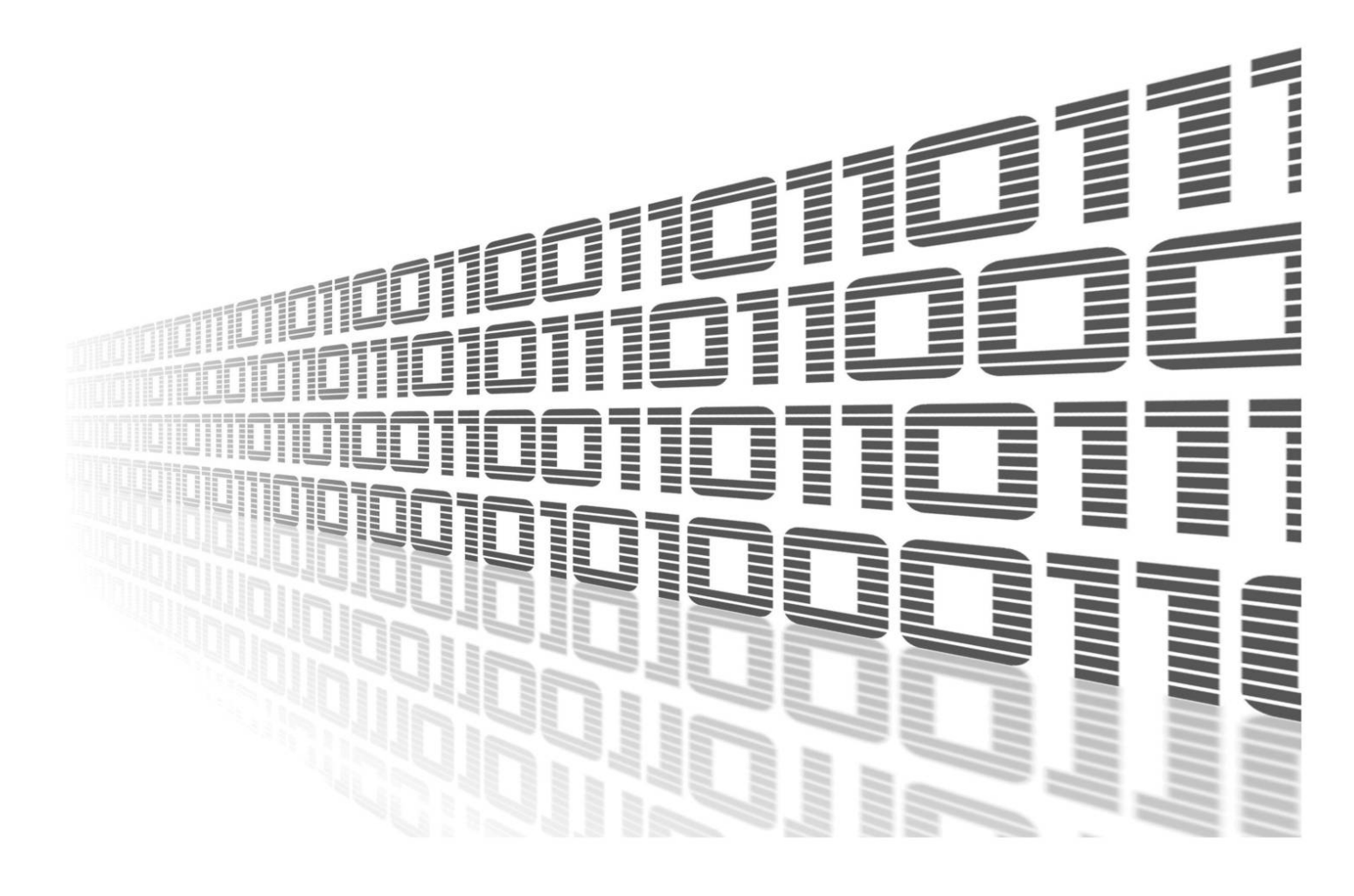

Advantech Czech s.r.o., Sokolska 71, 562 04 Usti nad Orlici, Czech Republic Document No. APP-0087-EN, revision from 12th August, 2024.

© 2024 Advantech Czech s.r.o. No part of this publication may be reproduced or transmitted in any form or by any means, electronic or mechanical, including photography, recording, or any information storage and retrieval system without written consent. Information in this manual is subject to change without notice, and it does not represent a commitment on the part of Advantech.

Advantech Czech s.r.o. shall not be liable for incidental or consequential damages resulting from the furnishing, performance, or use of this manual.

All brand names used in this manual are the registered trademarks of their respective owners. The use of trademarks or other designations in this publication is for reference purposes only and does not constitute an endorsement by the trademark holder.

## **Used symbols**

**Danger** – Information regarding user safety or potential damage to the router.

. Attention – Problems that can arise in specific situations.

Information – Useful tips or information of special interest.

*Example* – Example of function, command or script.

## Contents

| 1. | Cha               | ngelog                   | 1            |
|----|-------------------|--------------------------|--------------|
|    | 1.1               | Modbus to MQTT Changelog | 1            |
| 2. | Rou               | ter App Description      | 3            |
|    | 2.1<br>2.2        | Modbus To MQTT           | 3<br>3       |
| 3. | Con               | figuration               | 4            |
|    | 3.1<br>3.2        | Settings                 | 4<br>6       |
| 4. | Stat              | us                       | 9            |
|    | 4.1<br>4.2<br>4.3 | Log                      | 9<br>9<br>10 |
| 5. | Rela              | ited Documents           | 11           |

## **List of Figures**

| 1 | Menu              | 3 |
|---|-------------------|---|
| 2 | Settings — Part 1 | ł |
| 3 | Settings — Part 2 | 5 |
| 4 | CSV file          | 5 |
| 5 | CVS file import   | 3 |
| 6 | Mapping table     | ) |

## **List of Tables**

| 1 | Settings Example Items Description | 5 |
|---|------------------------------------|---|
| 2 | Configuration items description    | 7 |

# 1. Changelog

### 1.1 Modbus to MQTT Changelog

#### v2.0.5

• Change openssl (1.0.2u) to static library.

#### v2.0.6

- Add option of Azure SAS-token generation.
- Need to install Python3 user module.
- Add Data Type: Double World Frame.
- Add "Byte Swap" field in csv file.
- Add supported Data type "String".
- Add "Word Swap" and "Byte Swap" for String Data Type.

#### v2.0.7

• Add show mosquitto error code and error message in the connected/disconnected function.

#### v2.0.8

• Add upload local cert and local key features for AWS.

#### v2.0.9

• Change modbus command maximum from 100 to 500.

#### v2.0.10

• Add polling the user module processes for each 5 seconds, if the user module crashed, it will run again.

#### v2.0.11

- Add "Custom2 Field" field in csv file.
- Add "Send Group" field in csv file, for MQTT send group feature.
- Add "Send interval" field in csv file, for MQTT send group feature.

#### v2.0.12

• Add Azure SAS-token generation (without Python3 user module). When Python3 user module installed, it will to use SAS-token generation by python.

#### v2.0.13

• Added ability to edit CSV, CA certificate, Local certificate and Local Private Key from WebUI.

#### v2.0.14

• Fixed issue when the Router App mb2mqtt is loading default configuration after Firmware update.

#### v2.0.15

- Fixed an issue with displaying space values in the Mapping Table page.
- Fixed an issue where the old value was displayed in the Mapping Table page when the configuration value was empty.

#### v2.0.16

• For WADMP: Fixed the issue that the default value has whitespaces.

#### v2.0.17

- To support Integer with 2 bytes size (Example: convert 0xFFFF to -1).
- Set permissions to 755 for all files in the User Module.

#### v2.0.18

- Fixed an issue with integer-to-float conversion.
- Add more log message for MQTT value.

#### v2.0.19

• Increase Custom Fields to 10 (CSV configuration fields : Q, R, U AB)

#### v2.0.20

• Fixed an issue where configuration comments were causing issues in the management system WADMP.

#### v2.1.0 (1.3.2024)

- To support platforms v2i, v3, v4 and v4i.
- Update OpenSSL to 3.0.12
- Update mosquitto to 2.0.12

#### v2.1.1 (6.5.2024)

- Fixed an issue with upload/download large CSV file.
- Added Modbus/TCP Multiple values in a single request.

#### v2.1.2 (2024-06-25)

• Resolving the connection error to Azure Event Grid when using TLS without a CA certificate.

#### v2.1.3 (2024-08-03)

• Added integrity checks for the -S1 platforms

# 2. Router App Description

This Router App is not included in the standard router firmware. Instructions for uploading this Router App can be found in the Configuration Manual (see Chapter Related Documents).

This Router App is compatible only with firmware version 6.4.x

### 2.1 Modbus To MQTT

1

*Modbus to MQTT* is a Router App designed to facilitate seamless communication between Modbus/TCP devices and an MQTT broker. It operates as a Modbus/TCP master to interact with Modbus/TCP devices and as an MQTT publisher/subscriber to communicate with an MQTT broker.

### 2.2 Web Interface

After installing the module, its GUI can be accessed by selecting the module name on the *Router Apps* page within the router's web interface.

The left side of this GUI includes a menu with *Status*, *Configuration*, and *Customization* sections. The *Status* section features *Log* and *Mapping Table* items, while the *Configuration* section includes a *Settings* item. The *Customization* section contains a *Return* item, which allows users to switch back from the module's web interface to the router's main web configuration pages. The main menu of the module's GUI is illustrated in Figure 1.

| Status               |  |  |  |  |  |
|----------------------|--|--|--|--|--|
| Log<br>Mapping Table |  |  |  |  |  |
| Configuration        |  |  |  |  |  |
| Settings             |  |  |  |  |  |
| Customization        |  |  |  |  |  |
| Return               |  |  |  |  |  |

Figure 1: Menu

# 3. Configuration

### 3.1 Settings

Configuration for this Router App can be carried out on the *Settings* page, which is located under the *Configuration* menu section. Details of all configuration items available on the *Settings* page are illustrated in the figure and described in the table below.

| Modbus to MQTT Settings    |                              |                          |                                            |  |  |  |
|----------------------------|------------------------------|--------------------------|--------------------------------------------|--|--|--|
| Modbus to MQTT             |                              |                          |                                            |  |  |  |
| Service Enable             | OFF 🗸                        | ]                        | Enable the Modbus to MQTT.                 |  |  |  |
| Log Enable                 | OFF 🗸                        | ]                        | Enable the Service Log.                    |  |  |  |
| Broker Address             | 127.0.0.1                    | ]                        | The remote Broker Server Address.          |  |  |  |
| Broker Server Port         | 1883                         | ]                        | The Broker Server Port Number (1 - 65535). |  |  |  |
| MQTT Keepalive             | 60                           | ]                        |                                            |  |  |  |
| MQTT Q₀S                   | 0 ~                          | ]                        |                                            |  |  |  |
| MQTT Retain                | OFF 🗸                        |                          |                                            |  |  |  |
| Client ID                  |                              | ]                        |                                            |  |  |  |
| MQTT Anonymous             | Disable 🗸                    |                          |                                            |  |  |  |
| Azure SAS-token generation | Disable 🗸                    | ]                        |                                            |  |  |  |
| MQTT Username              |                              | ]                        |                                            |  |  |  |
| MQTT Password              |                              | ]                        |                                            |  |  |  |
| MQTT TLS                   | Disable 🗸                    | ]                        |                                            |  |  |  |
| Timeout                    | 1000                         | msec                     | The Modbus TCP Timeout.                    |  |  |  |
| CSV config                 |                              |                          |                                            |  |  |  |
|                            | Upload CSV config file       | Download CSV config file |                                            |  |  |  |
| on 110 i                   |                              | bonnoud cor coning inc   |                                            |  |  |  |
| CA certificate             |                              | //                       |                                            |  |  |  |
|                            | Upload CA certificate file   |                          |                                            |  |  |  |
| Local Certificate          |                              | //                       |                                            |  |  |  |
|                            | Upload Local certificate fil | е                        |                                            |  |  |  |
| Local Private Key          |                              |                          |                                            |  |  |  |
|                            | Upload Local Private Key     | file                     |                                            |  |  |  |

Figure 2: Settings — Part 1

| Item               | Description                                                |  |  |  |
|--------------------|------------------------------------------------------------|--|--|--|
| Service Enable     | Enabled, Modbus to MQTT APN functionality of the module is |  |  |  |
|                    | turned on.                                                 |  |  |  |
| Log Enable APN     | Enable the Service Log.                                    |  |  |  |
| Broker Address     | Enter the remote Broker Server Address.                    |  |  |  |
| Broker Server Port | Enter Broker Server Port Number (1-65535).                 |  |  |  |
| MQTT Keepalive     | Enter MQTT keepalive interval (1-3600).                    |  |  |  |
| MQTT QoS           | Enter MQTT QoS value (0,1,2).                              |  |  |  |
| MQTT Retain        | Enable for message retaining.                              |  |  |  |
| Client ID          | Enter Client ID.                                           |  |  |  |
| MQTT Anonymous     | Enable MQTT Anonymous                                      |  |  |  |
| MQTT Username      | Enter MQTT Username.                                       |  |  |  |
| MQTT Password      | Enter MQTT Password.                                       |  |  |  |
| MQTT TLS           | Enable MQTT TLS.                                           |  |  |  |
| Interval(ms)       | Enter Modbus TCP Polling Interval.                         |  |  |  |
| Timeout(ms)        | Enter Modbus TCP Timeout.                                  |  |  |  |

Continued on the next page

| Item                                          | Description                                      |  |  |  |
|-----------------------------------------------|--------------------------------------------------|--|--|--|
| CSV Config                                    | Upload the file containing your CSV config here. |  |  |  |
| CA Certificate                                | Upload your CA Certificate here.                 |  |  |  |
| Local Certificate                             | Upload your Local Certificate here.              |  |  |  |
| Local Private Key                             | Upload your Local Private Key here.              |  |  |  |
| Table 1: Sottinge Example Itome Departmention |                                                  |  |  |  |

#### Continued from previous page

Table 1: Settings Example Items Description

The second part of the MQTT settings involves configuring the MQTT Payload. The payload is the actual content carried by an MQTT message, which can include various types of data such as sensor readings, status updates, commands, or other pertinent information required by the MQTT application.

The data within the payload can be encoded in various formats, tailored to meet the specific needs of the application utilizing MQTT.

For this setup, the payload includes predefined variables: Topic, Name, Value, Time, IP, Port, ID, FC, Address, and Data Length. Additionally, there is provision for ten custom fields that can be configured as needed.

| MQTT Payload Settings |             |                                   |                        |  |  |  |  |
|-----------------------|-------------|-----------------------------------|------------------------|--|--|--|--|
| Name I                | Enable      | Field Name                        |                        |  |  |  |  |
| Topic (               | Enable 🗸    | topic                             |                        |  |  |  |  |
| Name (                | Enable 🗸    | name                              |                        |  |  |  |  |
| Value (               | Enable 🗸    | value                             |                        |  |  |  |  |
| Time [                | Enable 🗸    | time                              |                        |  |  |  |  |
| IP (                  | Enable 🗸    | ip                                |                        |  |  |  |  |
| Port (                | Enable 🗸    | port                              |                        |  |  |  |  |
| ID [                  | Enable 🗸    | id                                |                        |  |  |  |  |
| FC [                  | Enable 🗸    | fc                                |                        |  |  |  |  |
| Address (             | Enable 🗸    | address                           |                        |  |  |  |  |
| Data Length (         | Enable 🗸    | data_length                       |                        |  |  |  |  |
|                       | Ext         | end MQTT Payload Settings         |                        |  |  |  |  |
| Name                  | Enable      | Field Name                        |                        |  |  |  |  |
| Custom1 Field         | d Disable   | <ul> <li>custom1_field</li> </ul> | CSV Config Field : Q.  |  |  |  |  |
| Custom2 Field         | d Disable   | ✓ custom2_field                   | CSV Config Field : R.  |  |  |  |  |
| Custom3 Fiel          | d Disable   | ✓ custom3_field                   | CSV Config Field : U.  |  |  |  |  |
| Custom4 Fiel          | d Disable   | ✓ custom4_field                   | CSV Config Field : V.  |  |  |  |  |
| Custom5 Fiel          | d Disable   | ✓ custom5_field                   | CSV Config Field : W.  |  |  |  |  |
| Custom6 Fiel          | d Disable   | ✓ custom6_field                   | CSV Config Field : X.  |  |  |  |  |
| Custom7 Field         | d Disable   | ✓ custom7_field                   | CSV Config Field : Y.  |  |  |  |  |
| Custom8 Fiel          | d Disable   | ✓ custom8_field                   | CSV Config Field : Z.  |  |  |  |  |
| Custom9 Field         | d Disable   | ✓ custom9_field                   | CSV Config Field : AA. |  |  |  |  |
| Custom10 Fie          | eld Disable | ✓ custom10_field                  | CSV Config Field : AB. |  |  |  |  |
| Apply                 |             |                                   |                        |  |  |  |  |

Figure 3: Settings — Part 2

## 3.2 CSV config file

In Modbus to MQTT, user configures the mapping between Modbus/TCP and MQTT through CSV file. In the csv file, the field separator (delimiter) is a comma.

| Topic 🔽     | Name 🔹      | IP 💌         | Port 💌 | Device ID 💌 | Function Code 💌 | Address 💌 | Data length 💌 | Modbus Data type | 💌 Data Swap 🛓 | 🔹 Byte Swap 💌 |
|-------------|-------------|--------------|--------|-------------|-----------------|-----------|---------------|------------------|---------------|---------------|
| env1-DI     | DI_01       | 192.168.1.15 | 502    | 1           | 2               | 1         | . 1           | . Boolean        | None          | False         |
| env1-DO     | DO          | 192.168.1.15 | 502    | 1           | 1               | 1         | 1             | Boolean          | None          | False         |
| env1-Temp   | Temperature | 192.168.1.15 | 502    | 1           | 4               | 1         | . 2           | Float            | None          | False         |
| env1-Mode   | Mode        | 192.168.1.15 | 502    | 1           | 3               | 10        | 2             | Unsigned Integer | None          | False         |
| env1-Mode-w | Mode        | 192.168.1.15 | 502    | 1           | 16              | 10        | 2             | Unsigned Integer | None          | False         |
|             |             |              |        |             |                 |           |               |                  |               |               |
| env2-DI     | DI_01       | 192.168.1.16 | 502    | 1           | 2               | 1         | . 1           | . Boolean        | None          | False         |
| env2-DO     | DO          | 192.168.1.16 | 502    | 1           | 1               | 1         | 1             | Boolean          | None          | False         |
| env2-Temp   | Temperature | 192.168.1.16 | 502    | 1           | 4               | 1         | . 2           | Float            | None          | False         |
| env2-Mode   | Mode        | 192.168.1.16 | 502    | 1           | 3               | 10        | 2             | Unsigned Integer | None          | False         |
| env2-Mode-w | Mode        | 192.168.1.15 | 502    | 1           | 16              | 10        | 2             | Unsigned Integer | None          | False         |

| MQTT Data Type 🔽     | Multiplier 💌 | Offset 💌 | Polling Interval (ms) 💌 | Send When Change | Custom Field 💌 | custom2 field 💌 | Send Group 💌 | Send Interval 💌 |
|----------------------|--------------|----------|-------------------------|------------------|----------------|-----------------|--------------|-----------------|
| Boolean              | 1            | 0        | 10000                   | No               | 0              | 0               | 0            | 1               |
| Boolean              | 1            | 0        | 10000                   | No               | 0              | 0               | 0            | 1               |
| Float                | 1            | 0        | 10000                   | Yes              | 0              | 0               | 0            | 1               |
| Unsigned Integer     | 1            | 0        | 10000                   | No               | 0              | 0               | 0            | 1               |
| <br>Unsigned Integer | 1            | 0        | 10000                   | No               | 0              | 0               | 0            | 1               |
|                      |              |          |                         |                  |                |                 |              |                 |
| Boolean              | 1            | 0        | 10000                   | No               | 0              | 0               | 0            | 1               |
| Boolean              | 1            | 0        | 10000                   | No               | 0              | 0               | 0            | 1               |
| Float                | 1            | 0        | 10000                   | Yes              | 0              | 0               | 0            | 1               |
| Unsigned Integer     | 1            | 0        | 10000                   | No               | 0              | 0               | 0            | 1               |
| Unsigned Integer     | 1            | 0        | 10000                   | No               | 0              | 0               | 0            | 1               |

#### Figure 4: CSV file

| Item             | Description                                                                                                    |
|------------------|----------------------------------------------------------------------------------------------------|
| Торіс            | MQTT topic                                                                                                    |
| Name             | The name to identify the mapping.                                                                                                    |
| IP               | The Modbus device IP address.                                                                                                    |
| Port             | The TCP port number of the remote Modbus slave device.                                                                                                    |
| Device ID        | The Modbus/TCP slave ID.                                                                                                    |
| Function Code    | <ul> <li>Modbus Function Code (FC). In Modbus to MQTT, supported function codes are: 1, 2, 3, 4, 5, 6, 15, 16</li> <li>01: Read coils;</li> <li>02: Read discrete inputs;</li> <li>03: Read holding registers;</li> <li>04: Read input register;</li> <li>05: Write single coil;</li> <li>06: Write single register;</li> <li>15: Write multiple coils;</li> <li>16: Write multiple registers.</li> </ul> |
| Address          | Designate the read from/write to starting address for the Modbus registry.                                                                                                    |
| Data length      | When FC=1, 2, 5 or 15, the unit is bit(s)<br>When FC=3, 4, 6 or 16, the unit is word(s)                                                                                                    |
| Modbus Data type | Modbus data type.<br>Options: Boolean, Integer, Unsigned Integer, Float                                                                                                    |

| Item                  | Description                                                                                                    |  |  |  |  |
|-----------------------|----------------------------------------------------------------------------------------------------|--|--|--|--|
| Data Swap             | The Data Swap field determines the order in which the particular<br>bytes of the received/transmitted data are delivered.<br><b>None</b> : Do not swap;<br><b>Word</b> : 0x01, 0x02 becomes 0x02, 0x01;<br><b>Double Word</b> : 0x01, 0x02, 0x03, 0x04 becomes 0x04, 0x03,<br>0x02, 0x01.<br><b>Double Word - Frame</b> : 0x01, 0x02, 0x03, 0x04<br>becomes 0x04, 0x03, 0x02, 0x01.<br><b>Quad Word</b> : 0x01, 0x02, 0x03, 0x04, 0x05, 0x06, 0x07980 be-<br>comes 0x07980, 0x05, 0x06, 0x03, 0x04, 0x01, 0x02. |  |  |  |  |
| Byte Swap             | Option: True, False<br>When option is True:<br>0x01, 0x02 becomes 0x01, 0x02.<br>0x01, 0x02, 0x03, 0x04 becomes 0x01, 0x02, 0x03, 0x04.                                                                                                    |  |  |  |  |
| MQTT Data type        | MQTT data type.<br>Options: Boolean, Integer, Unsigned Integer, Float, Long Integer,<br>Unsigned Long Integer                                                                                                    |  |  |  |  |
| Multiplier            | The value used to multiply the data value.                                                                                                    |  |  |  |  |
| Offset                | The value used to add/substract the data value.                                                                                                    |  |  |  |  |
| Polling Interval (ms) | Modbus Polling Interval, unit: milliseconds.<br>The value range: 1 10000000                                                                                                    |  |  |  |  |
| Send When Change      | Select that the data is sent immediately when change happens<br>on modbus slave.<br>Options: Yes, No                                                                                                    |  |  |  |  |
| Custom Field          | Custom definition value                                                                                                    |  |  |  |  |
| Custom2 Field         | Custom definition value                                                                                                    |  |  |  |  |
| Send Group            | Set group number for MQTT multiple messages to one message.<br>The value range is from 0 to 500. When the value is 0, this feature<br>is disabled.                                                                                                    |  |  |  |  |
| Send Interval         | Send MQTT message interval for the group in seconds. The value range is from 1 to 10000 seconds.                                                                                                    |  |  |  |  |

#### Continued from previous page

Table 2: Configuration items description

| Modbus to MQTT Settings    |                                                                                   |                                            |  |  |  |  |  |  |  |  |  |
|----------------------------|-----------------------------------------------------------------------------------|--------------------------------------------|--|--|--|--|--|--|--|--|--|
| Modbus to MQTT             |                                                                                   |                                            |  |  |  |  |  |  |  |  |  |
| Service Enable             | OFF                                                                               | Enable the Modbus to MQTT.                 |  |  |  |  |  |  |  |  |  |
| Log Enable                 | OFF                                                                               | Enable the Service Log.                    |  |  |  |  |  |  |  |  |  |
| Broker Address             | 127.0.0.1                                                                         | The remote Broker Server Address.          |  |  |  |  |  |  |  |  |  |
| Broker Server Port         | 1883                                                                              | The Broker Server Port Number (1 - 65535). |  |  |  |  |  |  |  |  |  |
| MQTT Keepalive             | 60                                                                                |                                            |  |  |  |  |  |  |  |  |  |
| MQTT Q₀S                   | 0 🗸                                                                               |                                            |  |  |  |  |  |  |  |  |  |
| MQTT Retain                | OFF                                                                               |                                            |  |  |  |  |  |  |  |  |  |
| Client ID                  |                                                                                   |                                            |  |  |  |  |  |  |  |  |  |
| MQTT Anonymous             | Disable                                                                           |                                            |  |  |  |  |  |  |  |  |  |
| Azure SAS-token generation | Disable                                                                           |                                            |  |  |  |  |  |  |  |  |  |
| MQTT Username              |                                                                                   |                                            |  |  |  |  |  |  |  |  |  |
| MQTT Password              |                                                                                   |                                            |  |  |  |  |  |  |  |  |  |
| MQTT TLS                   | Disable V                                                                         |                                            |  |  |  |  |  |  |  |  |  |
| Timeout                    | 1000 msec                                                                         | The Modbus TCP Timeout.                    |  |  |  |  |  |  |  |  |  |
| CSV config                 | env2,DI2,192.168.88.231,502,1,2,1,1,Boolean,None,FALSE,Boolean,1,0,<br>10000,No,0 |                                            |  |  |  |  |  |  |  |  |  |
|                            | Upload CSV config file Download CSV config file                                   |                                            |  |  |  |  |  |  |  |  |  |
| CA certificate             |                                                                                   |                                            |  |  |  |  |  |  |  |  |  |
|                            | Upload CA certificate file                                                        |                                            |  |  |  |  |  |  |  |  |  |
| Local Certificate          |                                                                                   |                                            |  |  |  |  |  |  |  |  |  |
|                            | Upload Local certificate file                                                     |                                            |  |  |  |  |  |  |  |  |  |
| Local Private Key          |                                                                                   |                                            |  |  |  |  |  |  |  |  |  |
|                            | Upload Local Private Key file                                                     |                                            |  |  |  |  |  |  |  |  |  |

The CSV file can be imported into Advantech router in router app Setting WEB page. After import CSV file and click "Save" button, the new mapping configuration will take effect immediately.

Figure 5: CVS file import

#### **CSV Example**

Copy-pastable example from the section above:

env1-DI, DI\_01, 192.168.1.15, 502, 1, 2, 1, 1, Boolean, None, FALSE, Boolean, 1, 0, 10000, No, 0, 0 env1-DO, DO, 192.168.1.15, 502, 1, 1, 1, 1, 1, Boolean, None, FALSE, Boolean, 1, 0, 10000, No, 0, 0, 0 env1-Temp, Temperature, 192.168.1.15, 502, 1, 4, 1, 2, Float, None, FALSE, Float, 1, 0, 10000, Ye env1-Mode, Mode, 192.168.1.15, 502, 1, 3, 10, 2, Unsigned Integer, None, FALSE, Unsigned Inte env1-Mode-w, Mode, 192.168.1.15, 502, 1, 2, 1, 16, 10, 2, Unsigned Integer, None, FALSE, Unsigned env2-DI, DI\_01, 192.168.1.16, 502, 1, 2, 1, 1, Boolean, None, FALSE, Boolean, 1, 0, 10000, No, 0, 0, env2-DO, DO, 192.168.1.16, 502, 1, 1, 1, 1, Boolean, None, FALSE, Boolean, 1, 0, 10000, No, 0, 0, env2-Temp, Temperature, 192.168.1.16, 502, 1, 4, 1, 2, Float, None, FALSE, Float, 1, 0, 10000, Ye env2-Mode, Mode, 192.168.1.16, 502, 1, 3, 10, 2, Unsigned Integer, None, FALSE, Unsigned Inte env2-Mode, Mode, 192.168.1.16, 502, 1, 3, 10, 2, Unsigned Integer, None, FALSE, Unsigned Inte env2-Mode, Mode, 192.168.1.16, 502, 1, 3, 10, 2, Unsigned Integer, None, FALSE, Unsigned Inte

# 4. Status

## 4.1 Log

Log messages from the Router App will be displayed in this section.

## 4.2 Mapping table

The Modbus/TCP to MQTT mapping will be shown in Mapping Table WEB page.

| Status                                          | Modbus to MQTT Settings                   |                           |                       |                     |                    |           |           |            |          |                      |                      |            |              |
|-------------------------------------------------|-------------------------------------------|---------------------------|-----------------------|---------------------|--------------------|-----------|-----------|------------|----------|----------------------|----------------------|------------|--------------|
| Log                                             |                                           |                           |                       |                     | Mapping Table      |           |           |            |          |                      |                      |            |              |
| Mapping Table Topic Name Modbus IP<br>ort       | P Modbus Slav Modbus Fu<br>e ID tion Code | nc Modbus Addr I<br>ess L | Modbus Data<br>Length | Modbus Data<br>Type | MQTT Data T<br>ype | Data Swap | Byte Swap | Multiplier | Offset   | Polling Inter<br>val | Send When C<br>hange | Send Group | Send Interva |
| Configuration env1-DI DI_01 192.168.1.1         | i: 1 2                                    | 1                         | 1                     | Boolean             | Boolean            | None      | False     | 1.000000   | 0.000000 | 10000                | No                   | 0          | 1            |
| Settings env1-DO DO 192.168.1.1                 | i 1                                       | 1                         | 1                     | Boolean             | Boolean            | None      | False     | 1.000000   | 0.000000 | 10000                | No                   | 0          | 1            |
| Customization env1-Temp Temperature 192.168.1.1 | i: 1 4                                    | 1                         | 2                     | Float               | Float              | None      | False     | 1.000000   | 0.000000 | 10000                | Yes                  | 0          | 1            |
| Return env1-Mode Mode 192.168.1.1               | i: 1 3                                    | 10                        | 2                     | Unsigned-Inte       | Unsigned-Inte      | None      | False     | 1.000000   | 0.000000 | 10000                | No                   | 0          | 1            |
| env1-Mode-w Mode 192.168.1.1                    | . 1 16                                    | 10                        | 2                     | Unsigned-Inte       | Unsigned-Inte      | None      | False     | 1.000000   | 0.000000 | 10000                | No                   | 0          | 1            |
| env2-DI DI_01 192.168.1.1                       | 8 1 2                                     |                           | 1                     | Boolean             | Boolean            | None      | False     | 1.000000   | 0.000000 | 10000                | No                   | 0          | 1            |
| env2-DO DO 192.168.1.1                          | 8 1 1                                     |                           | 1                     | Boolean             | Boolean            | None      | False     | 1.000000   | 0.000000 | 10000                | No                   | 0          | 1            |
| env2-Temp Temperature 192.168.1.1               | i: 1 4                                    | 1                         | 2                     | Float               | Float              | None      | False     | 1.000000   | 0.000000 | 10000                | Yes                  | 0          | 1            |
| env2-Mode Mode 192.168.1.1                      | i: 1 3                                    | 10                        | 2                     | Unsigned-Inte       | Unsigned-Inte      | None      | False     | 1.000000   | 0.000000 | 10000                | No                   | 0          | 1            |
| env2-Mode-w Mode 192.168.1.1                    | i: 1 16                                   | 10                        | 2                     | Unsigned-Inte       | Unsigned-Inte      | None      | False     | 1.000000   | 0.000000 | 10000                | No                   | 0          | 1            |
| :0                                              | 0 0                                       | 0                         | 0                     | Boolean             | Boolean            | None      | False     | 0.000000   | 0.000000 | 0                    | No                   | 0          | 0            |
| :0                                              | 0 0                                       | 0                         | 0                     | Boolean             | Boolean            | None      | False     | 0.000000   | 0.000000 | 0                    | No                   | 0          | 0            |
|                                                 |                                           |                           |                       | Custo               | m Field Mapping    | Table     |           |            |          |                      |                      |            |              |
| Name Field 1                                    | Field 2 Fi                                | eld 3                     | Field 4               | Fie                 | ld 5               | Field 6   | F         | ield 7     | Field 8  |                      | Field 9              | Field 1    | 0            |
| DI_01 0                                         | 0 0                                       | oË                        |                       |                     |                    |           |           |            |          |                      |                      |            |              |
| DO                                              | 0                                         |                           |                       |                     |                    |           |           |            |          |                      |                      |            |              |
| Temperature 0                                   | 0                                         |                           |                       |                     |                    |           |           |            |          |                      |                      |            |              |
| Mode                                            | 0                                         |                           |                       |                     |                    |           |           |            |          |                      |                      |            |              |
| Mode                                            | 0                                         |                           |                       |                     |                    |           |           |            |          |                      |                      |            |              |
| DI_01 0                                         | 0                                         |                           |                       |                     |                    |           |           |            |          |                      |                      |            |              |
| DO                                              | 0                                         |                           |                       |                     |                    |           |           |            |          |                      |                      |            |              |
| Temperature                                     | 0                                         |                           |                       |                     |                    |           |           |            |          |                      |                      |            |              |
| Mode                                            | 0                                         |                           |                       |                     |                    |           |           |            |          |                      |                      |            |              |
| Mode                                            | 0                                         |                           |                       |                     |                    |           |           |            |          |                      |                      |            |              |
|                                                 |                                           |                           |                       |                     |                    |           |           |            |          |                      |                      |            |              |
|                                                 |                                           |                           |                       |                     |                    |           |           |            |          |                      |                      |            |              |

Figure 6: Mapping table

### 4.3 MQTT Data Format

When Modbus/TCP FC is 1, 2, 3 or 4, Modbus to MQTT will work as MQTT publisher to post Modbus/TCP data in JSON format to MQTT broker. When Modbus/TCP FC is 5, 6, 15 or 16, Modbus to MQTT will work as MQTT subscriber to ask subscription information, and forward the data to Modbus/TCP device. Here are the example of MQTT data that is published from Modbus to MQTT.

```
{
    "time" : "2020-06-09 15:25:06.667",
    "topic" : "env1-DI"
    "name" : "DI_01",
    "value" : true,
    "ip" : "192.168.1.15",
    "port" : "502",
    "id" : "1",
    "fc" : "1",
    "address" : "1",
    "data length" : "1"
}
```

Note that Modbus to MQTT verify just topic, name and value fields of the received subscription information.

```
{
    "topic": "env1-Mode-w",
    "name": "Mode",
    "value": "1234"
}
```

# 5. Related Documents

You can obtain product-related documents on Engineering Portal at icr.advantech.com address.

To get your router's *Quick Start Guide*, *User Manual*, *Configuration Manual*, or *Firmware* go to the *Router Models* page, find the required model, and switch to the *Manuals* or *Firmware* tab, respectively.

The Router Apps installation packages and manuals are available on the Router Apps page.

For the *Development Documents*, go to the *DevZone* page.